## **DWELL/TOUR Settings**

To Perform Dwell / Tour option go to

## Settings >> System >> Basic >> Output Settings

Select '+' symbol below Dwell option and select the window single or multiple windows for sequence settings.

If you want to rotate by single channel select single window and drag and drop camera 1 shown in right side.

Again select '+' for the next camera and do the same settings.

After done click on **Apply** to save.

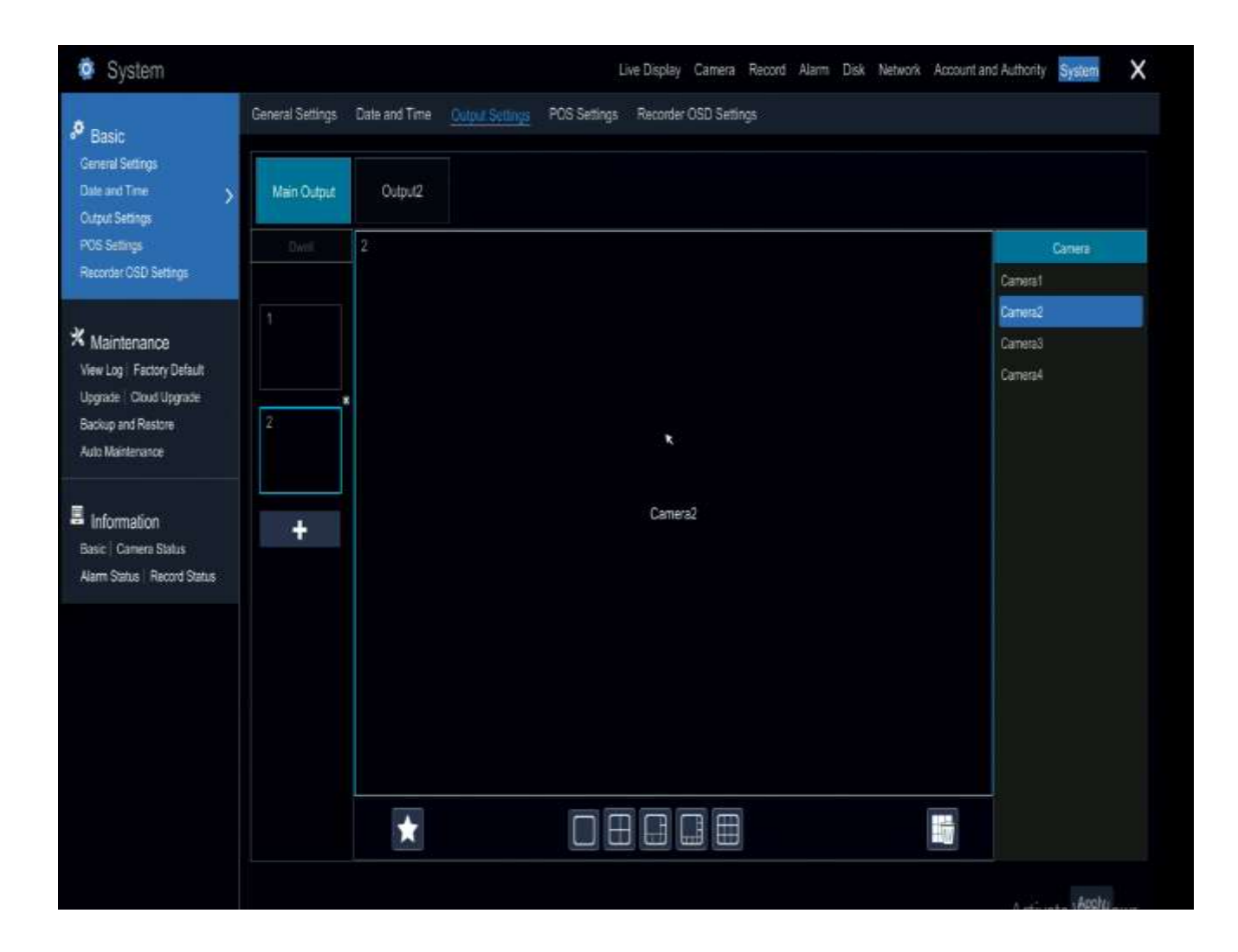

Next Go to

## System >> Basic >> General Settings

Enable **Dwell Automatically** option. And set wait time (Example 1 min) and click on Apply to save.

And then Go to Live View option, you can find Dwell option in the bottom, click that option and select the sequence change time (example 5s) and play.

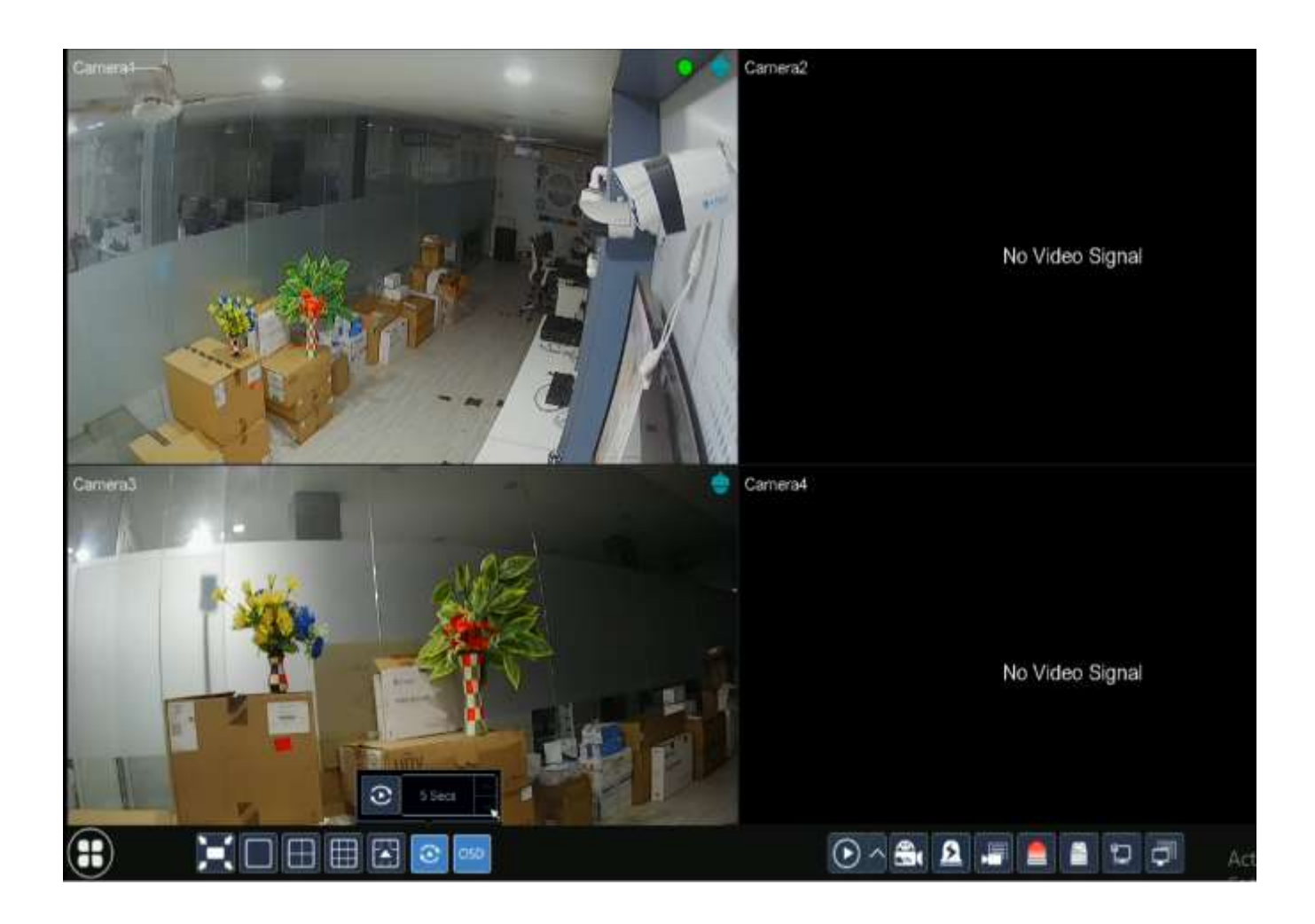

If you want to stop the tour option stop that Dwell.

And Disable the **Dwell automatically** option in system >> Basic >> General settings option.